## การแก้ไขการส่งใบจ่ายเงินเดือน e-PaySlip แล้วขึ้น Time-out

## <u>วิธีแก้ไข</u>

- เลือกเมนูรายงาน > คลิ๊กที่รายงานที่ต้องการแก้ไข > คลิ๊กขวาเลือก แก้ไขทะเบียนรายงาน จะปรากฎ หน้าจอแฟ้มทะเบียนรายงาน
- หน้าแฟ้มทะเบียนรายงาน > ช่อง ชื่อแฟ้มรายงาน จะแสดงชื่อรายงาน หากทราบที่เก็บไฟล์รายงานแล้ว สามารถเข้าที่เก็บไฟล์ดังกล่าว และคลิ๊กที่รายงานที่ต้องการแก้ไขได้เลย หากไม่ทราบที่เก็บไฟล์รายงาน

ให้คลิ๊กที่ปุ่ม Ѩ จะแสดงที่เก็บไฟล์รายงาน

| 🙈 แฟ้มทะเบียนรายงาน - ใบจ่า        | ยเงินเดือน - 2                                   | _        |   | ×      |
|------------------------------------|--------------------------------------------------|----------|---|--------|
| <mark>แฟ้ม แก้ไข เครื่องมือ</mark> | หน้าต่าง วิธีใช้ 🥝 💷 🗊                           |          |   |        |
| ชื่อรายงาน ศาสัง SQL ศาสัง         | เรียงข้อมูล กำหนดข้อมูลที่จะพิมพ์                |          |   |        |
|                                    |                                                  |          |   |        |
|                                    |                                                  |          |   |        |
| รทัสรายงาน                         | <u>0490003(1)</u> ยังใช้งาน 🗹                    |          |   |        |
| ชื่อแฟ้มรายงาน                     | PRUSR401.V7.RPT 🏙 ระดับความสำคัญ                 | 0        |   |        |
| ชื่อรายงาน                         | ใบจ่ายเงินเดือน - 2                              |          |   |        |
| ชื่อภาษาอื่น                       | PAY SLIP                                         |          |   |        |
| วิธีเตรียมข้อมูล                   | โดยโปรแกรมเตรียมรายงานผลการคำนวณเงินเดือน (Rp03) | ~        |   |        |
| สัญญาลักษณ์                        | ไม่ต้องแสดง                                      | ~        |   |        |
| แนวการพิมพ์                        | ตามเครื่องพิมพ์                                  | $\sim$   |   |        |
| ขนาดกระดาษ                         | ตามที่กำหนดโดยเครื่องพิมพ์                       | ~        |   |        |
|                                    |                                                  |          |   |        |
| สามบอเมือบไขที่ยได้สา              | หารอเอ็อดได้ก่องเพิ่มพ์ราชงาน                    |          |   |        |
| THURSDUCENEE                       |                                                  |          |   |        |
|                                    |                                                  |          |   |        |
|                                    |                                                  |          |   |        |
|                                    |                                                  |          |   |        |
|                                    |                                                  |          |   |        |
|                                    |                                                  |          |   |        |
| ทดสอบ SQL สร้างแฟ้ม                | ttx                                              | 🖌 บันทึก | X | เกเลิก |
| แก้ใจ                              | u l                                              |          |   | .:     |

- ทำการเปิดไฟล์รายงานด้วยโปรแกรม SAP Crystal Report > เลือก File > เลือก Page Setup

| 📌 s          | SAP Crystal Reports - [ใบจ่ายเงินเ            | เอนพร้อมขอดสะสม2 สำหรับกระดาษต่อเนื่อง (PRUSR404.RPT)]                                                                                                    |                      |  |  |  |
|--------------|-----------------------------------------------|----------------------------------------------------------------------------------------------------|----------------------|--|--|--|
| <u>F</u> ile | <u>E</u> dit <u>V</u> iew <u>I</u> nsert Form | <u>at D</u> atabase <u>R</u> eport <u>W</u> indow <u>H</u> elp                                                                                                    |                      |  |  |  |
| _            | New 🕨                                         | 🖟 🖻 🕼 🛷 🕫 - 🗠 🗖 🗃 🖗 😥 💱 🙀 🗥                                                                                                    |                      |  |  |  |
| 6            | Open Ctrl+O                                   | $\bullet \mathbf{A}^* \mathbf{A}^* \mid \mathbf{B} \mathbf{I} \mid \mathbf{U} \mid \mathbf{E} \equiv \mathbf{E} \equiv \mathbf{E} \mid \mathbf{E} = \mathbf{E} \mid \mathbf{A} \bullet$ |                      |  |  |  |
|              | <u>C</u> lose                                 |                                                                                                    |                      |  |  |  |
|              | Save Ctrl+S                                   |                                                                                                    |                      |  |  |  |
|              | Save <u>A</u> s                               | สำหรับกระดาษต่อเนือง (PRUSR404.RPT) ×                                                                                                    |                      |  |  |  |
|              | Save Data <u>w</u> ith Report                 |                                                                                                    |                      |  |  |  |
|              | Save Su <u>b</u> report As                    | Subreport As ၇ ၊ တိုက်ာက်ား၊ တိုယ်တွင်ကာ၊ ထို ၊ ထြားလုပ်ကို ၊ ကို၊ ၊ ကို၊ ၊ ၊၁၁ ၊ ထိုခ်၊ ၊ ၊၁၁ ၊ ကို၊ ၊ ၊၁၃ ၊ ၊၁၃ ၊ ၊၁၃ ၊ ၊၁၃ ၊ ၊၁၃ ၊ ၊၁၃ ၊ ၊၁၃ ၊ ၊၁၃ ၊ ၊၁၃ ၊ ၊၁၃ ၊ ၊၁၃ ၊ ၊၁၃ ၊ ၊၁၃     |                      |  |  |  |
| 3            | Print Ctrl+P                                  | ให้จ่ายเงินเดือน                                                                                                    | 1                    |  |  |  |
| 1            | Page Setup                                    | ?ThaiCompanyName                                                                                                    |                      |  |  |  |
| -            | Export •                                      |                                                                                                    | "THord4" TDATA4      |  |  |  |
|              | Send To                                       |                                                                                                    | Junear Juning        |  |  |  |
|              | -                                             | สานวน สานวนเงิน รายการหัก                                                                                                    | จำนวนเงิน วันพิจาย   |  |  |  |
|              | Options                                       | Number Amount Deductions                                                                                                    | Amount Pavroll Date  |  |  |  |
|              | Keport Options                                | FDATA1 7FHead 18                                                                                                    | FDATA18              |  |  |  |
|              | Summary Into                                  | HDATA4 FDATA5 ?FHead 20                                                                                                    | #DATA20 @Todate      |  |  |  |
|              | 1 PRUSR4044.V7.RPT                            | FDATAS FDATA? ?FHead 21                                                                                                    | FDATA21,             |  |  |  |
|              | 2 PRRPT627.V7.RPT                             | FDATAS FDATAS PFHead 22                                                                                                    | FDATA22              |  |  |  |
|              | 3 PRRPT626.RPT                                | EDATAIU EDATAIU FFIEad 23                                                                                                    | HDATA23<br>HDATA24   |  |  |  |
|              | 4 PRUSR401.V7.RPT                             | FDATA13 PFHead 25                                                                                                    | FDATA25              |  |  |  |
|              | 5 PRRPT614.V7.RPT                             | FDATA14 7FHead26                                                                                                    | FDATA26 เงินรับสุทธิ |  |  |  |
|              | - 6 PRUSR0221 V7 RPT                          | HPATAIS 2FHead 27                                                                                                    | HDATA27              |  |  |  |
|              | 7 DOC10601 SBC2 RPT                           | ?FHead 29                                                                                                    | FDATA29              |  |  |  |
|              | 8 DOC20301 SBC rot                            | เงินได้ รวมรายการหัก                                                                                                    | EDATA31              |  |  |  |
|              | 9 DOC10601 SBC RPT                            | amings FD(AT A17 Total Deduction                                                                                                    | FDATA30              |  |  |  |
|              |                                               | ?FHead33 ?FHead34 ?FHead35                                                                                                    | ?FHead36             |  |  |  |
| _            | Exit                                          | FDATA33 FDATA34 FDATA35                                                                                                    | FDATA36              |  |  |  |
|              |                                               |                                                                                                    |                      |  |  |  |
|              |                                               |                                                                                                    |                      |  |  |  |
|              |                                               |                                                                                                    |                      |  |  |  |
| Ch           |                                               | n i n m initin n initi n i                                                                                                    |                      |  |  |  |
| Cha          | ange the printing options                     |                                                                                                    |                      |  |  |  |

- หน้า Page Setup
  - แถบเมนู Printer option

ในช่อง No Printer หากทำการติ๊กไว้ ให้เอาติ๊กออก

แถบเมนู Page Option ในช่อง Dissociate Formatiion Page Size and Printer
หากทำการติ๊กไว้ ให้เอาติ๊กออก

\*\*\*ต้องไม่ทำการติ๊กทั้งช่อง No Printer และ ช่อง Dissociate... จากนั้นทำการกด OK และทำการกด Save เพื่อบันทึกไฟล์รายงาน

| age Setup                               |                             |                  |                                   |
|-----------------------------------------|-----------------------------|------------------|-----------------------------------|
| Printer Options                         | e for screen display)<br>P2 | 3                | ~                                 |
| Page Options                            |                             |                  |                                   |
| Dissociate Formatt                      | ing Page Size and Pri       | inter Paper Size | ~                                 |
| Unit<br>Pixels<br>Inches<br>Centimeters | Horizontal:<br>Vertical:    | 8.501            | Orientation<br>Portrait Landscape |
| Margins<br>Left: 0.500                  | Rig                         | jht: 0.500       | 2                                 |
| Top: 0.200                              | utomatically                | ttom: 0.200      | 2                                 |
|                                         |                             |                  | OK Cancel                         |
|                                         |                             | -                |                                   |

- จากนั้นให้ทำการส่งใบจ่ายเงินเดือน e-PaySlip ใหม่อีกครั้ง